## IRIS TIPS How to Access and Complete a Continuing Review

## **OVERVIEW**

- i All studies categorized as full board as well as some expedited studies are required to be renewed each year by completing the continuing review process. The following instructions will show you how to access the continuing review form in iRIS and provide tips to complete the process.
  - 1. Login to your iRIS account; you will be on the homepage. Be sure to click on **STUDY WORKSPACE**.

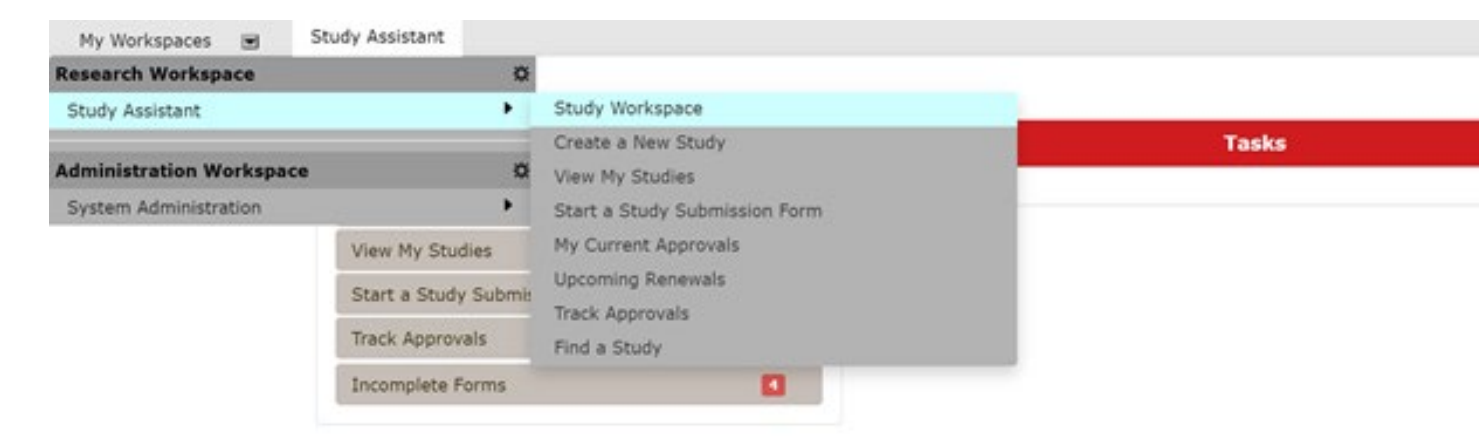

## 2. SCROLL DOWN TO THE BOTTOM OF THE HOME PAGE to IRB STUDIES. Click on the ALL tab.

| All Studie        | S Recently Used                       | Study Status |                                                                                                   |     |                                         |                    | Sear    | rch for RB N | umber, Title, i | Alias     | Se   | arch 🌣 |
|-------------------|---------------------------------------|--------------|---------------------------------------------------------------------------------------------------|-----|-----------------------------------------|--------------------|---------|--------------|-----------------|-----------|------|--------|
|                   |                                       | Draft        |                                                                                                   | IRB |                                         |                    |         |              |                 |           |      |        |
| 3 result(s) found | l                                     |              |                                                                                                   |     |                                         |                    |         |              |                 |           |      | 1 - 3  |
| Click to open     | Study                                 | Paviau Roard | PP Numbor                                                                                         | RB  | Study Title                             | Principal          |         |              |                 | ctions    |      |        |
| Click to open     | Status                                | Neview Doald |                                                                                                   |     | Expiration Abbreviated Study Title      | Investigator       |         |              |                 |           |      |        |
|                   |                                       |              |                                                                                                   |     | asdfad                                  |                    |         |              |                 |           |      | _      |
| $\geq$            | Draft                                 |              |                                                                                                   |     | afda                                    | Aina, Sandee       | History | ②<br>Items   | Forms           | Ø<br>Hide | Copy | Delete |
|                   |                                       |              |                                                                                                   |     | Testing the Scientific Review Committee |                    |         |              |                 |           |      |        |
| 2                 | Draft                                 |              |                                                                                                   |     | Scientific Review                       | Teki, Rachel       | History | 0<br>Items   | Forms           | Ø<br>Hide | Сору | Delete |
|                   |                                       |              | TEST - Don't Play in Cool Waters: Mothers' Knowledge, Attitudes, and Practices regarding Child Ni |     |                                         | Nutrition in South |         |              |                 |           |      |        |
|                   | Pending - Submitted for Re-<br>Review | IRB          | IRB2020-319                                                                                       |     | Don't Play in Cool Waters               | Warren, Kristi     | History | 0<br>Items   | Eorms           | Ø         | Conv | Delete |

3. Search for the desired study row. On that row you will see several options under the **ACTIONS** column—select the **FORMS** icon.

|             | All                                  | Draft                        |                            | IRB                        |                                         |                                                                         |                           |             |         |           |      |        |
|-------------|--------------------------------------|------------------------------|----------------------------|----------------------------|-----------------------------------------|-------------------------------------------------------------------------|---------------------------|-------------|---------|-----------|------|--------|
| l result(s) | found                                |                              |                            |                            |                                         |                                                                         |                           |             |         |           |      | 1 - 4  |
| Click to    | Study                                | Study<br>Status Review Board | RB Number RB<br>Expiration |                            | Study Title                             |                                                                         |                           |             |         |           |      |        |
| open        | Study<br>Status                      |                              |                            | Abbreviated Study<br>Title | Principal<br>Investigator               |                                                                         |                           | Acti        | ions    |           |      |        |
|             |                                      |                              |                            |                            | asdfad                                  |                                                                         |                           |             |         |           |      |        |
| $\geq$      | Draft                                |                              |                            |                            | afda                                    | Aina, Sandee                                                            | ↓ <sup>*</sup><br>History | ()<br>Items | Forms   | Ø<br>Hide | Сору | Delete |
|             |                                      |                              |                            |                            | Testing the Scientific Review Committee |                                                                         |                           |             |         |           |      |        |
| $\geq$      | Draft                                |                              |                            |                            | Scientific Review                       | Teki, Rachel                                                            | ↓<br>History              | ()<br>Items | E Forms | Ø<br>Hide | Сору | Delete |
|             |                                      |                              |                            |                            | Copy of asdfad                          |                                                                         |                           |             |         |           |      |        |
| $\geq$      | Draft                                |                              |                            |                            | afda                                    | Aina, Sandee                                                            | ↓<br>History              | ()<br>Items | E Forms | Ø<br>Hide | Сору | Delete |
|             |                                      |                              |                            | TEST - Don't Pla           |                                         | ST - Don't Play in Cool Waters: Mothers' Knowledge, Attitudes, and Prac |                           |             |         |           |      |        |
|             | Pending - Submitted<br>for Re-Review | IRB                          | IRB2020-319                |                            | Don't Play in Cool<br>Waters            | Warren, Kristi                                                          | History                   | ()<br>Items | E Forms | Ø<br>Hide | Сору | Delete |

4. When you click the **FORMS** icon you will now see a menu of forms pertaining to the study. Choose **IRB CONTINUING REVIEW SUBMISSION FORM** and click on **START A NEW SUBMISSION**.

| Submission Form List                  |              |                           |                                   | ) |
|---------------------------------------|--------------|---------------------------|-----------------------------------|---|
| Initial                               |              |                           |                                   |   |
| Initial                               | Version List | Start a new<br>Submission | Edit<br>Incomplete<br>Submissions |   |
| Initial Review Submission Packet      |              | Ð                         |                                   |   |
|                                       |              |                           |                                   |   |
|                                       | Version List | Start a new<br>Submission | Edit<br>Incomplete<br>Submissions |   |
| IRB Closure Form                      |              | Ð                         |                                   |   |
| IRB Modification Request              |              | Ð                         |                                   |   |
| IRB Continuing Review Submission Form |              |                           |                                   |   |

5. The Continuing Review form will open. Section 1.2 will draw in information from the original application. You will then fill out the form. In Section 1.3, please be sure to click on **CLICK HERE TO ATTACH THE APPLICATION**.

| My Workspaces 🔳              | IRB Number: IRB2020-319<br>PII Warren, Kristi                                                                                                    | IRB Continuing Review Submission Form - (Version 1.0)                                                                                                    | 🚺 Back                            |
|------------------------------|----------------------------------------------------------------------------------------------------|----------------------------------------------------------------------------------------------------|-----------------------------------|
|                              |                                                                                                    | Print Friendly 🚺 Refresh Constant Fields 🕁 Save Section                                                                                                    | Save and Continue to Next Section |
| Section view of the Form     | Entire view of the Form                                                                                                    |                                                                                                    |                                   |
| .0 C IRB Continuing Review   | 1.0 IRB Continuing Review Form                                                                                                    |                                                                                                    |                                   |
|                              | Studies confirmed as meeting the critic<br>conducted under its auspices. To exer<br>8 YU IRB retains the authority to requi-<br>9 Rease type your responses in the box<br>5 Studies that are in the data analysis p | eria for exemption or approved by some protocols are not subject to continuing review. However, BYU remains responsible for exercising proper oversight for researc<br>cise this oversight, the IR8 office will annually send a status check to all PIs.<br>re, with justification, continuing review of studies approved through expedited review.<br>is provided. Use as match space as necessary (the boxes will expend). Please answer each question – if a question is not applicable, please put N/A in the box.<br>hase with a possibility to enroll additional human subjects must also complete this form. | h <b>(</b> 0                      |
|                              | 1.2 Principal Investigator                                                                                                    |                                                                                                    |                                   |
|                              | Principal Investigator:<br>Kristi Warren<br>Department:<br>BYU - LSCI - Public Health<br>Co Investigator(s) if applicable:                                                                                          |                                                                                                    | 6                                 |
|                              | Add a new row                                                                                                    |                                                                                                    |                                   |
|                              | Name<br>No records have been added                                                                                                    | Phone Email                                                                                                    |                                   |
|                              | 1.3 Protocol Information                                                                                                    |                                                                                                    |                                   |
| ¢                            | Click here to attach the application.                                                                                                    |                                                                                                    | õ                                 |
| vascript:Application_List(): | Study Title:<br>TEST - Don't Play in Cool Waters: Mothers' Knowledge<br>IRB Number:                                                                                                    | , Attitudes, and Practices regarding Child Nutrition in Southern Indian Rural Villages                                                                                                    |                                   |

A window will pop up to show the latest approved version of the application. Select that option or click on **ADD REVISION** under **CREATE A REVISED APPLICATION** to update any changes you want to make for the next approval period.

| Attac                                                                               | Attaching Study Application |               |                               |          |                                    |  |  |
|-------------------------------------------------------------------------------------|-----------------------------|---------------|-------------------------------|----------|------------------------------------|--|--|
| Select the application that you would like to attach and then click Save Attachment |                             |               |                               |          |                                    |  |  |
| Select                                                                              | Show<br>Rev.                | Edit/<br>View | Form Name                     | Approved | Create a<br>Revised<br>Application |  |  |
| $\bigcirc$                                                                          |                             |               | IRB Application (Version 1.1) | No       | Kara Add Revision                  |  |  |

6. In Section 1.4 you will be asked if your study is ACTIVE or INACTIVE. If for any reason you have paused the study, you will choose INACTIVE and will be asked to close the study. You can later make a copy of the application as a template to update the information and restart the IRB review and approval process. Click SAVE AND CONTINUE to progress to the next section.

| My Workspaces TRB Number: IRB2020-319<br>PI: Warnen, Krist Study Assistant IRB Continuing Review Submission Form - (Version 1.0) |                                                         | 🚺 Back                     |
|----------------------------------------------------------------------------------------------------|---------------------------------------------------------|----------------------------|
|                                                                                                    | Print Friendly 🕜 Refresh Constant Fields 🔲 Save Section | d Continue to Next Section |
| Section view of the Form Entire view of the Form                                                                                 |                                                         |                            |
| 1.0 B IRB Continuing Review                                                                                                    |                                                         | -                          |
| Form Location(s) of Research Activity:                                                                                           |                                                         |                            |
| C Add a new row                                                                                                    |                                                         |                            |
| Location                                                                                                    |                                                         |                            |
| No records have been added                                                                                                    |                                                         |                            |
| IRB Approval Dates from Additional Institutions:                                                                                 |                                                         |                            |
|                                                                                                    |                                                         |                            |
| C Add a new row                                                                                                    |                                                         |                            |
| Institution Approval Date                                                                                                    |                                                         |                            |
| No records have been added                                                                                                    |                                                         |                            |
| *Please note that copies of current IRB approvals from additional institutions are required.                                     |                                                         |                            |
| Click here to attach any review form.                                                                                            |                                                         |                            |
| No form has been associated.                                                                                                    |                                                         |                            |
| 1.4 Protocol Status                                                                                                    |                                                         |                            |
| ⊖ Active                                                                                                    |                                                         | 8                          |
| O Inative                                                                                                    |                                                         |                            |

7. Sections 2.3 and 2.4 are very similar. Section 2.3 is asking how many subjects were enrolled in the last year. Section 2.4 is asking for the **TOTAL** number of subjects enrolled during the lifecycle of the study. If this is your first continuing review, then both numbers will be the same.

| Section view of the Form  | Entire view of the Form                                                           |
|---------------------------|-----------------------------------------------------------------------------------|
| 1.0 IRB Continuing Review | 2.0 Subject Information                                                           |
| 2.0 🗎 Subject Information | 2.1 Is this study closed to enrollment of new subjects?                           |
|                           | ○ Yes ○ No                                                                        |
|                           | 2.2 Total number of subjects approved for the study (to be enrolled):             |
|                           |                                                                                   |
| •                         | 2.3 Number of subjects enrolled during the past approval period:                  |
|                           |                                                                                   |
| <                         | 2.4 Total number of subjects enrolled in the past approval period (if applicable) |
|                           |                                                                                   |
|                           |                                                                                   |

8. Click **SAVE AND CONTINUE** in the upper right corner to progress through the form. There are 10 sections.